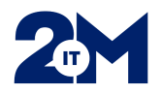

# Opiskelijoiden tunnustilaukset 2M-IT palvelukanavan kautta

Pääsääntöisesti opiskelijoiden tunnustilaus tehdään **aina uutena tunnustilauksena**. Vastuukäyttäjät tekevät aluepegasoksen, Safir Spiderin ja Lifecaren opiskelijatunnukset yksiköissä. Alla ohjeet Varha- ja VSSHP-opiskelijatunnusten tilaamisesta.

# 1. Varha- ja VSSHP-tunnusten tilaaminen

- Tilataan, kun opiskelija tulee harjoitteluun entisiin VSSHP:n yksiköihin
- Jos ei ole tietoa, onko opiskelijalla tunnuksia ennestään, tilataan ne aina uusina tunnuksina
- Valitaan 2M-IT:n palvelukanavan valikon Käyttöoikeuspyyntöjen alta Tunnustilaus Varha & VSSHP tunnustilaus
- Valitse **Tunnustilaus & Varha**

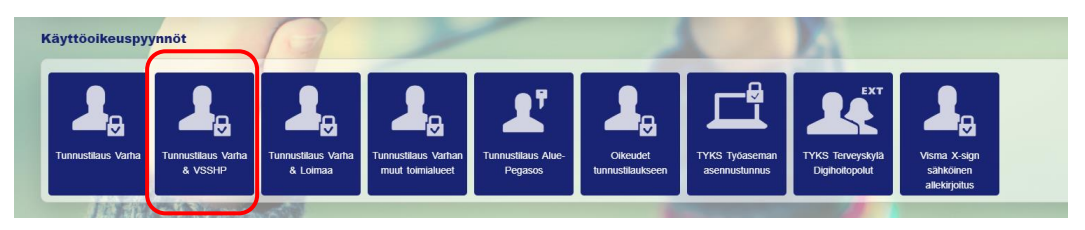

• Aukeaa seuraava näkymä, josta valitaan Tunnustilaus Varha

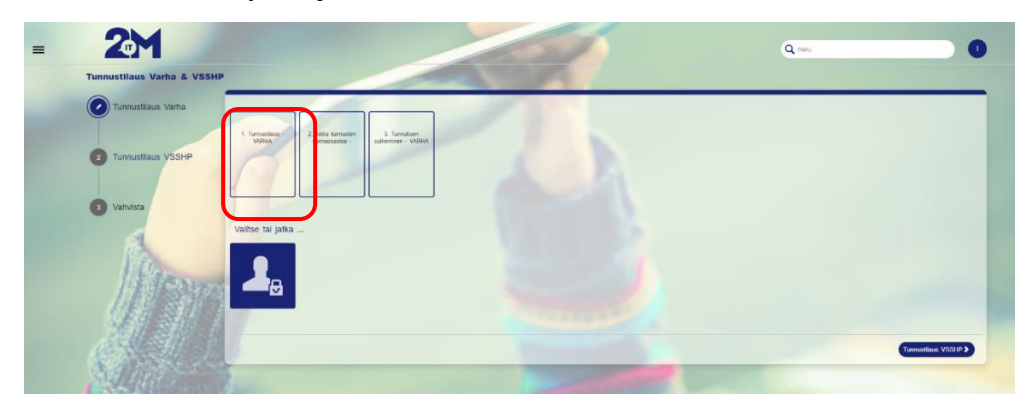

• Täytetään Henkilön Perustiedot

| HENKILÖN PERUSTIEDOT           |                      |  |
|--------------------------------|----------------------|--|
| Etunimet *                     | Matti Teppo          |  |
| Kutsumanimi *                  | Matti                |  |
| Sukunimi *                     | Meikäläinen          |  |
| Ei suomalaista henkilötunnusta |                      |  |
| Henkilötunnus *                | 010101-1234          |  |
| Ammattinimike *                | Esim. Sairsanhoitaja |  |
| Kustannuspaikka *              | 742601               |  |
| Työpuhelinnumero               | 0401234567           |  |
|                                |                      |  |

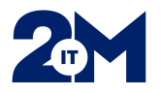

• Täytetään **Työsuhdetiedo**t: Työntekijä on Opiskelija, Opintosuunta ja Käyttöoikeuksien voimassaolo (harjoittelun kesto esim. 5 vko)

| TYÖSUHDETIEDOT                                               |                       |   |   |
|--------------------------------------------------------------|-----------------------|---|---|
| Työntekijä on *                                              | Opiskelija            | × | Ŧ |
| Vastuuhenkilön sähköpostiosoite, jos muu kuin tilaaja        |                       |   |   |
| Opintosuuntaus *                                             | Lähihoitajaopiskelija | × | - |
| Käyttöoikeuksien voimassaolon aloituspäivä *                 | 27.2.2023             |   |   |
| Käyttöoikeuksien voimassaolon päättymispäivä (max 1 vuosi) * | 31.3.2023             |   |   |

- Täytetään Tilaajan tiedot ja Toimitus
- 0231-alkuisiin dect-numeroihin **EI TOIMITETA SALASANOJA**, koska ne eivät voi vastaanottaa tekstiviestejä
- 2M-IT tekee opiskelijan tunnukset ja toimittaa ne harjoitteluyksikköön tunnustilauksessa sovitulla tavalla. Tunnus menee tilaajalle sähköpostiin ja salasana tilauksessa annettuun puhelinnumeroon tai jos puhelinnumeroa ei ole annettu, salasana tulee tilaajalle erillisellä sähköpostilla 30 min viiveellä. Tilaaja huolehtii tunnusten toimittamisesta opiskelijalle harjoittelun alkaessa

| TILAAJAN TIEDOT JA TOIMITUS                       |            |
|---------------------------------------------------|------------|
| Tilaajan puhelinnumero *                          | 0401234567 |
| Matkapuhelinnumero, johon salasanat toimitetaan * | 0401234567 |

• Valitaan alhaalta oikeasta reunasta Tunnustilaus VSSHP

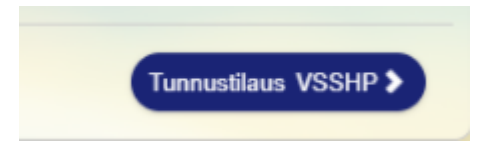

• Valitaan Tunnustilaus VSSHP

| 2M                         |                        | Q. 104 | 0 |
|----------------------------|------------------------|--------|---|
| Tunnustilaus Varha & VSSHP |                        |        |   |
| Tunnustieus Verha          |                        |        |   |
| Tunnustiaus VSSHP          | 1 Market Family Street |        |   |
| Vahvista                   |                        |        |   |
|                            | VIIIle is pas.         |        |   |
|                            |                        |        |   |
|                            | ( Paul Sensition Mar   | C      |   |

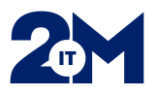

### • Täytetään Henkilön Perustiedot

| HENKILÖN PERUSTIEDOT           |                      |  |
|--------------------------------|----------------------|--|
| Etunimet *                     | Matti Teppo          |  |
| Kutsumanimi *                  | Matti                |  |
| Sukunimi *                     | Mekäläinen           |  |
| Ei suomalaista henkilötunnusta |                      |  |
| Henkilötunnus *                | 010101-1234          |  |
| Ammattinimike *                | Esim. Sairaanhoitaja |  |
| Kustannuspaikka *              | 742601               |  |
| Työpuhelinnumero               | 0401234567           |  |

• Täytetään **Työsuhdetiedo**t, valitaan Opiskelija, Opintosuunta ja Käyttöoikeuksien voimassaolo

| TYÖSUHDETIEDOT                                                |                       |                |
|---------------------------------------------------------------|-----------------------|----------------|
| Työntekijä on *                                               | Opiskelija            | Χ 🔻            |
| astuuhenkilön sähköpostiosoite, jos muu kuin tilaaja          |                       |                |
| ppintosuuntaus *                                              | Lähihoitajaopiskelija | × <del>-</del> |
| äyttöoikeuksien voimassaolon aloituspäivä *                   | 27.2.2023             |                |
| äyttöoikeuksien voimassaolon päättymispäivä (max 1<br>uosi) * | 31.3.2023             |                |

- Valitaan VSSHP Järjestelmien käyttöoikeudet kohdasta
  - Verkkotunnus ja tarvittaessa sähköposti
  - Uranus, jos ei ole yksikössä jatkettu
  - Weblab (Musti)

| VSSHP JÄRJESTELMIEN KÄYTTÖOIKEUDET |  |
|------------------------------------|--|
| Verkkotunnus                       |  |
| запкорози                          |  |
| VSSHP JÄRJESTELMIEN KÄYTTÖOIKEUDET |  |
| Abakus tarviketilaus (Varha)       |  |
| Aitti                              |  |
| Basware P2P (Varha)                |  |
| Effector                           |  |
| GoTreatit                          |  |
| Ipana                              |  |
| Medimaker                          |  |
| Muse EKG                           |  |
| Opera                              |  |
| Osti (Apteekkitilaus)              |  |
| PACS                               |  |
| Uranus                             |  |
| Weblab clinical (Musti)            |  |

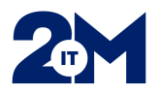

- Täytetään Tilaajan tiedot ja Toimitus
- 0231-alkuisiin dect-numeroihin **EI TOIMITETA SALASANOJA**, koska ne eivät voi vastaanottaa tekstiviestejä
- 2M-IT tekee opiskelijan tunnukset ja toimittaa ne harjoitteluyksikköön tunnustilauksessa sovitulla tavalla. Tunnus menee tilaajalle sähköpostiin ja salasana tilauksessa annettuun puhelinnumeroon tai jos puhelinnumeroa ei ole annettu, salasana tulee tilaajalle erillisellä sähköpostilla 30 min viiveellä. Tilaaja huolehtii tunnusten toimittamisesta opiskelijalle harjoittelun alkaessa

| Tilaajan puhelinnumero *                          | 0401234567 |  |
|---------------------------------------------------|------------|--|
| Vatkapuhelinnumero, johon salasanat toimitetaan * | 0401234567 |  |

• Lopuksi paina Jatka Vahvistukseen

# 2. Pelkän Varha-tunnuksen tilaaminen

- Tilataan, kun opiskelija menee esim. entisen Loimaan, Raision, Salon tai Naantalin kaupungin yksikköön harjoitteluun ja saa potilastietojärjestelmän tunnukset muuta kautta (Aluepegasos, Lifecare)
- AluePegasos: Pääsääntöisesti vastuukäyttäjät luovat opiskelijatunnukset yksikössä
- Lifecare: Opiskelijoiden tunnusten hakeminen menee toistaiseksi vanhan prosessin mukaan
- Valitaan Tunnustilaus Varha

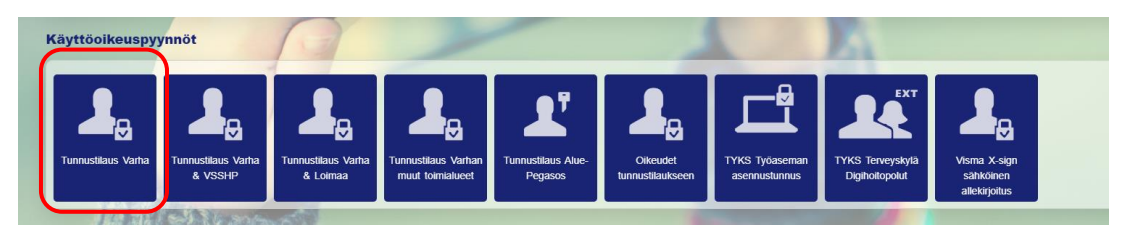

#### Täytetään Henkilön perustiedot kentät

| Etunimet *                     | Matti Teppo          |  |
|--------------------------------|----------------------|--|
| Kutsumanimi *                  | Matti                |  |
| Sukunimi *                     | Meikäläinen          |  |
| El suomalaista henkilötunnusta |                      |  |
| Henkilötunnus *                | 010101-1234          |  |
| Ammattinimike *                | Esim. Sairaanhoitaja |  |
| Kustannuspaikka *              | 7.42601              |  |
| Työpuhelinnumero               | 0401234567           |  |

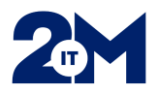

- **Työsuhdetiedo**t -kenttään valitaan Opiskelija, Opintosuunta ja Käyttöoikeuksien voimassaolo
- Valitaan tarvittavat Varhan järjestelmät

| TYÖSUHDETIEDOT                                                |                       |                |
|---------------------------------------------------------------|-----------------------|----------------|
| Työntekijä on *                                               | Opiskelija            | × *            |
| astuuhenkilön sähköpostiosoite, jos muu kuin tilaaja          |                       |                |
| pintosuuntaus *                                               | Lähihoitajaopiskelija | × <del>-</del> |
| äyttöoikeuksien voimassaolon aloituspäivä *                   | 27.2.2023             |                |
| äyttöoikeuksien voimassaolon päättymispäivä (max 1<br>uosi) * | 31.3.2023             | <b></b>        |

• Valitaan tarvittavat Varhan järjestelmät

| VARHAN JÄRJESTELMIEN KÄYTTÖOIKE    | UDET |
|------------------------------------|------|
| Käyttäjällä on Varhan verkkotunnus |      |
| Abakus tarviketilaus               |      |
| Basware P2P                        |      |
| Titania, suunnittelu ja laskenta   |      |
|                                    |      |

- Täytetään Tilaajan tiedot ja Toimitus
- 0231-alkuisiin numeroihin (dect) **EI TOIMITETA SALASANOJA**, koska ne eivät voi vastaanottaa tekstiviestejä
- 2M-IT tekee opiskelijan tunnukset ja toimittaa ne harjoitteluyksikköön tunnustilauksessa sovitulla tavalla. Tunnus menee tilaajalle sähköpostiin ja salasana tilauksessa annettuun puhelinnumeroon tai jos puhelinnumeroa ei ole annettu, salasana tulee tilaajalle erillisellä sähköpostilla 30 min viiveellä. Tilaaja huolehtii tunnusten toimittamisesta opiskelijalle harjoittelun alkaessa

| ilaajan puhelinnumero *                           | 0401234567 |
|---------------------------------------------------|------------|
| latkapuhelinnumero, johon salasanat toimitetaan * | 0401234567 |

• Lopuksi valitaan Jatka vahvistamaan